# 1) Зайти на сайт «Управление образования Брянской городской администрации» через

#### компьютер. (https://uobga.ru/).

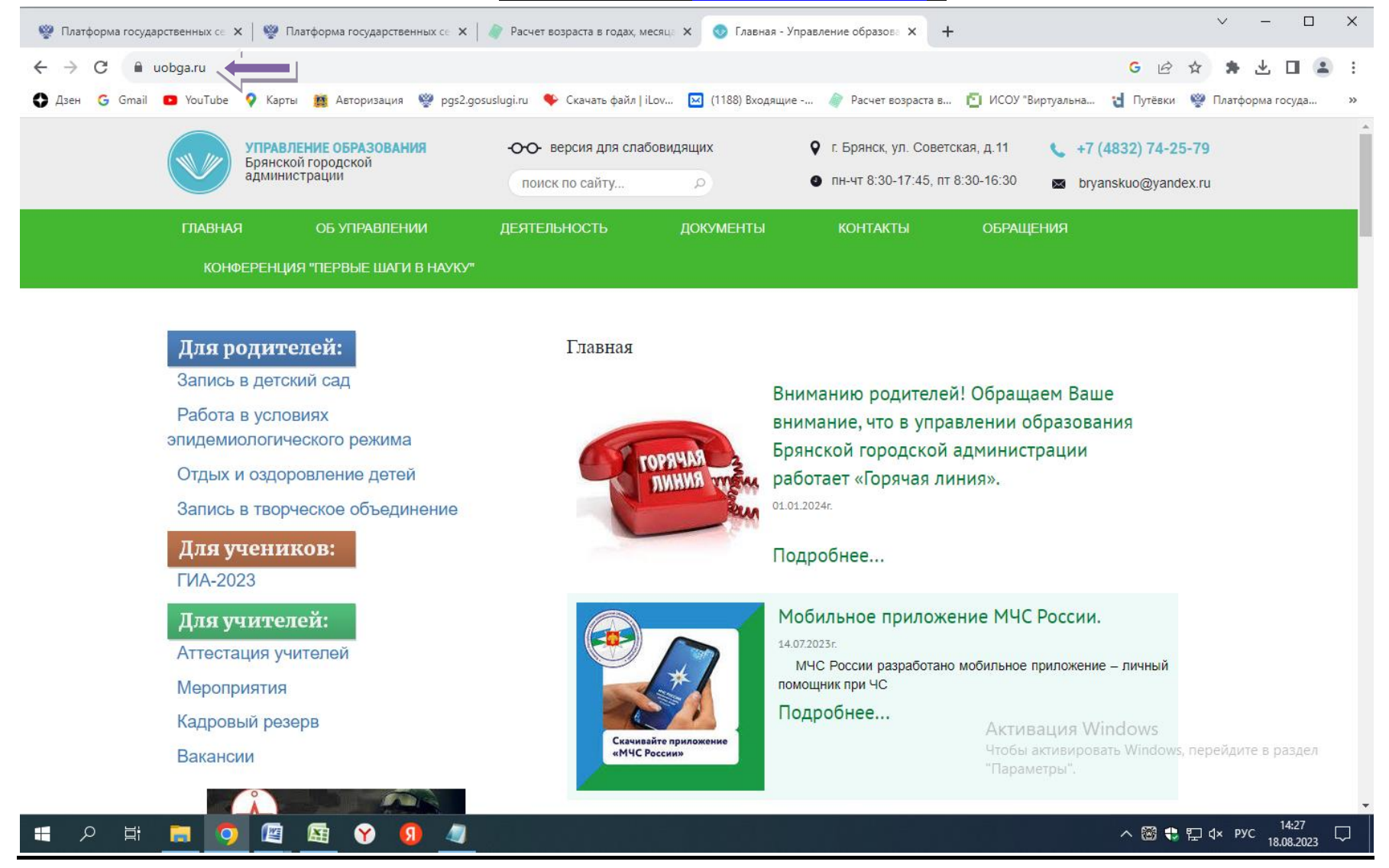

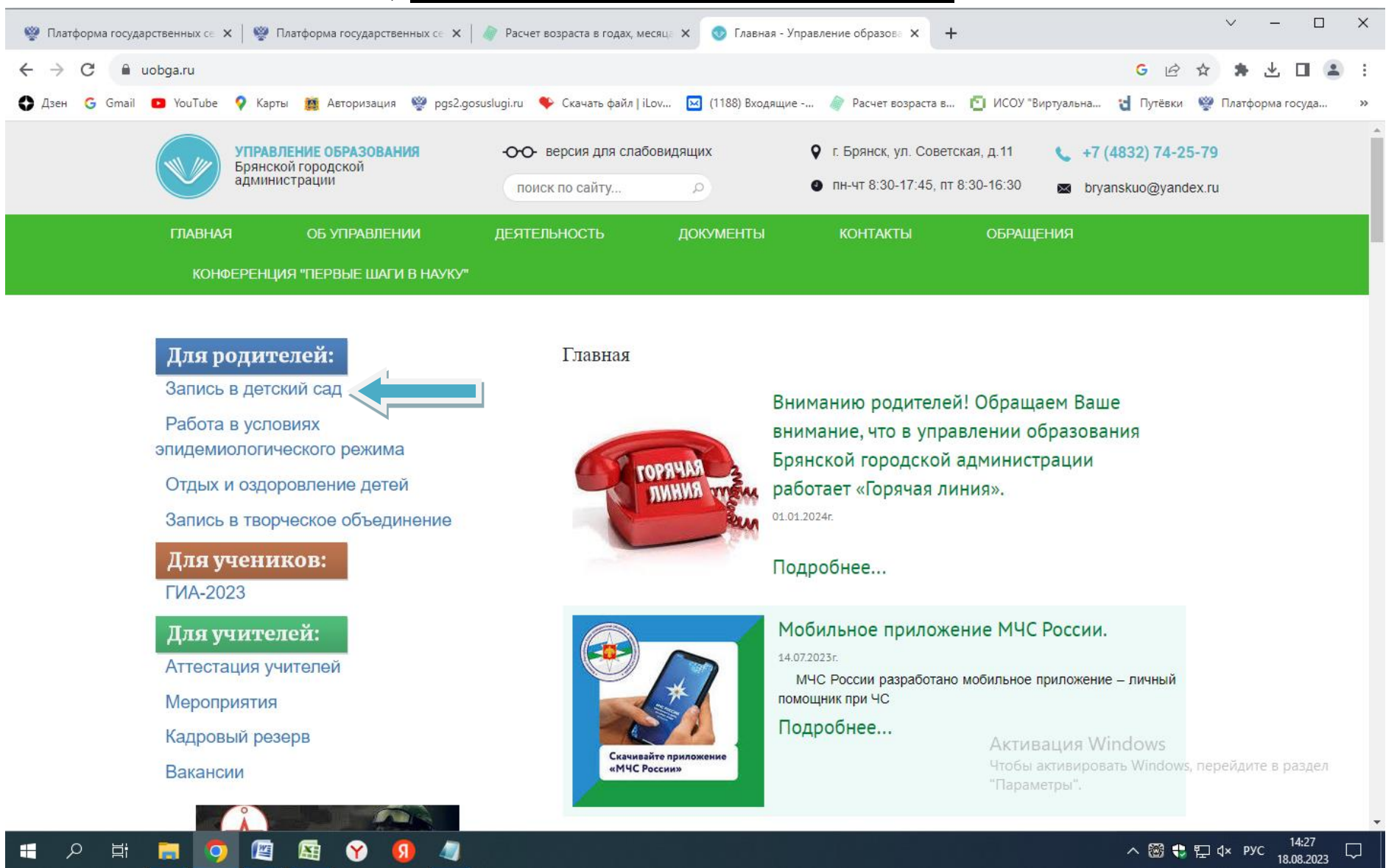

### 2) Зайти в раздел «запись в детский сад»

| 3) <u>Пройти по ссылке портала «Виртуальная школа» (https://uslugi.vsopen.ru/)</u>                                                                |                                    |  |  |
|----------------------------------------------------------------------------------------------------|------------------------------------|--|--|
| 🥸 Платформа государственных се 🗴   🥸 Платформа государственных се 🗴   🤌 Расчет возраста в годах, месяце 🗴 💿 Запись в детский сад - Управлес 🗴 🕂   | ∨ – □ X                            |  |  |
| ← → C 🔒 uobga.ru/deyatelnost/doshkolnoe-obrazovanie/soveshhaniya                                                                                  | G 🖻 🖈 🛊 达 🖬 😩 :                    |  |  |
| 🛟 Дзен Ġ Gmail 📭 YouTube 💡 Карты 鱯 Авторизация 💖 pgs2.gosuslugi.ru 🌳 Скачать файл   iLov 🖂 (1188) Входящие 🧳 Расчет возраста в 🎦 ИСОУ "Виртуальна | 👌 Путёвки   🧐 Платформа госуда 🛛 » |  |  |
| ГЛАВНАЯ ОБ УПРАВЛЕНИИ ДЕЯТЕЛЬНОСТЬ ДОКУМЕНТЫ КОНТАКТЫ ОБРАЩЕНИЯ                                                                                   | A                                  |  |  |
| КОНФЕРЕНЦИЯ "ПЕРВЫЕ ШАГИ В НАУКУ"                                                                                                    |                                    |  |  |

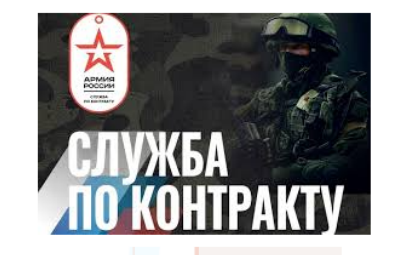

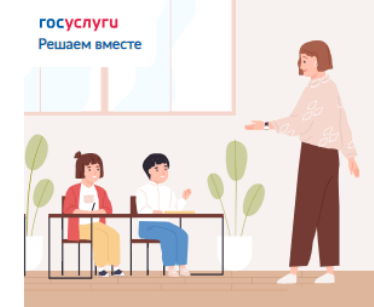

Есть предложения по организации учебного процесса или знаете, как

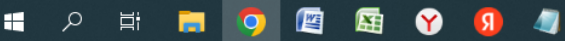

#### Запись в детский сад

#### Порядок приема заявлений, постановки на учет и получению направлений

Комплектование дошкольных учреждений в городе Брянске осуществляется управлением образования Брянской городской администрации ежегодно на учебный год согласно регистрации детей в региональной информационной системе доступности дошкольного образования.

#### Приём заявлений и постановка детей на учёт для предоставления места в ДОУ осуществляется в электронном виде:

- на Едином портале государственных и муниципальных услуг (функций) www.gosuslugi.ru

 на муниципальном портале образовательных услуг Брянской области <u>https://uslugi.vsopen.ru/</u> (по ссылке «запись в детский сад» на сайте управления образования Брянской городской администрации <u>https://uobga.ru/</u>).

#### Консультации по порядку приема заявлений, постановке на учет и получению направления в детский сад можно получить:

 у руководителей дошкольных образовательных учреждений (в детских садах города Брянска);

в отделе дошкольного образования управления образования Брянской городской администрации по телефону 55-50-29;

- в службе технического сопровождения системы «электронная очередь» в, перейдите в раздел Брянской области по телефону 59-04-29 (по вопросам технических особенностей функционирования системы «электронная очередь»);

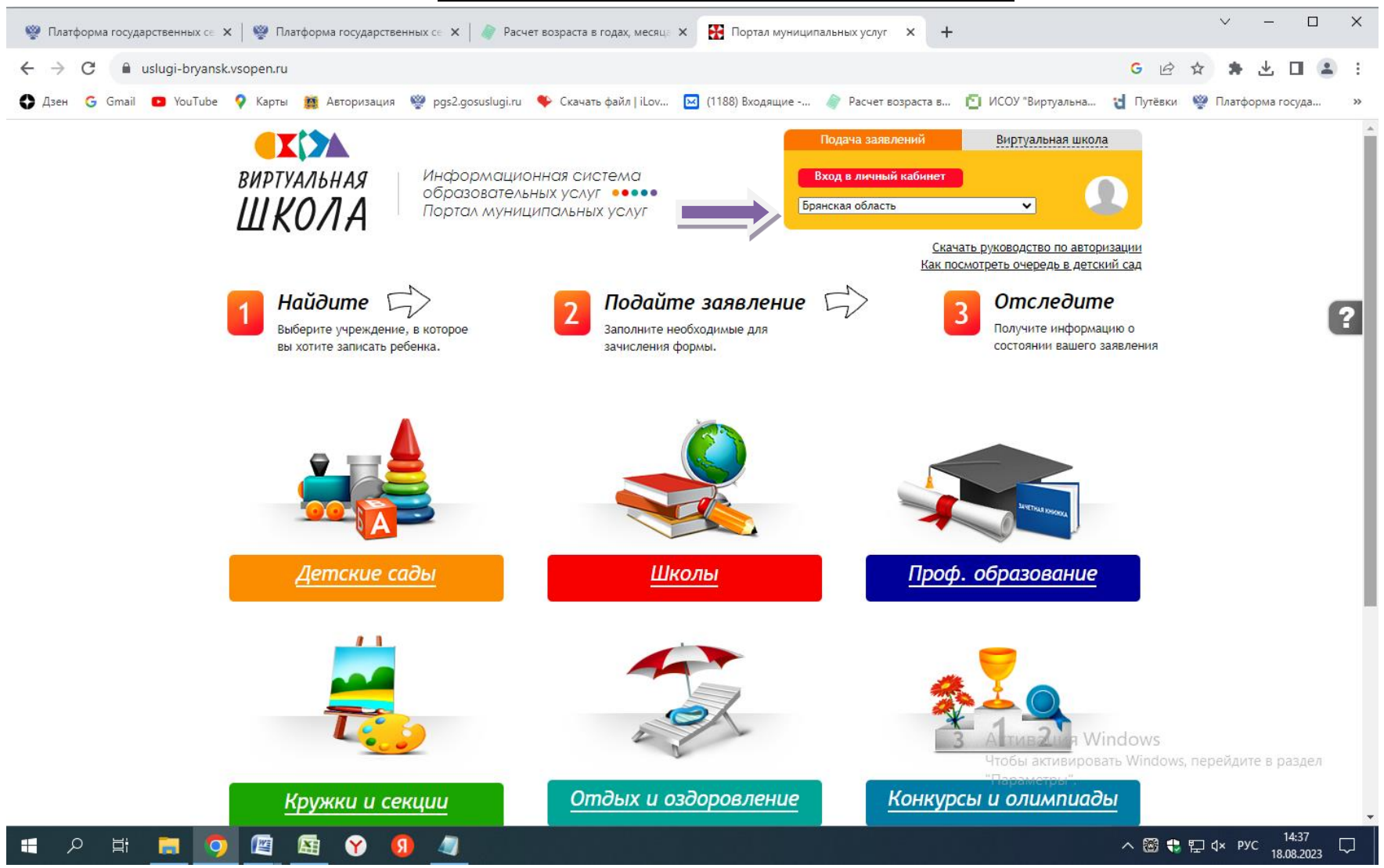

### 4) Изменить регион «Брянская область»

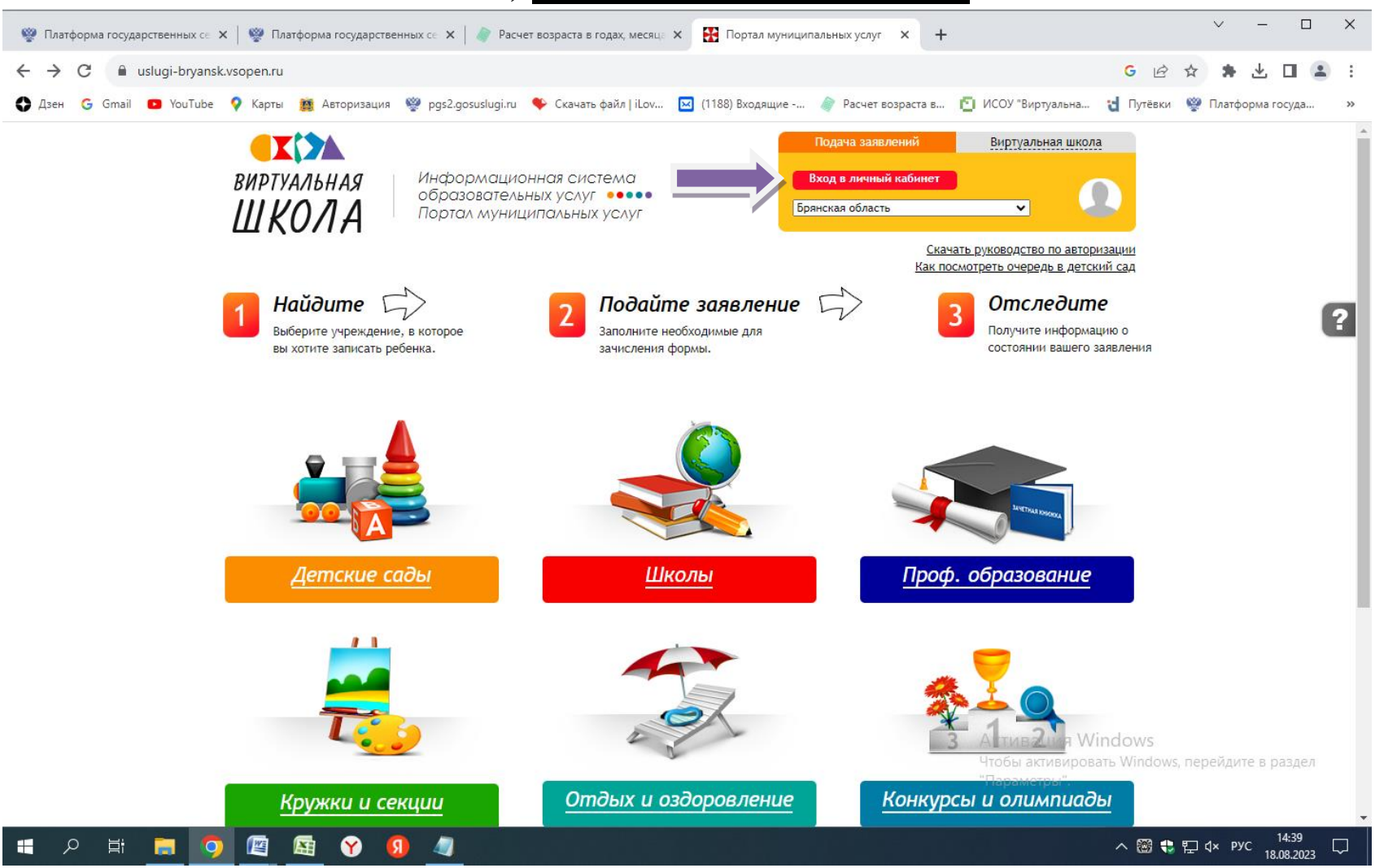

### 5) Войти в «Личный кабинет»

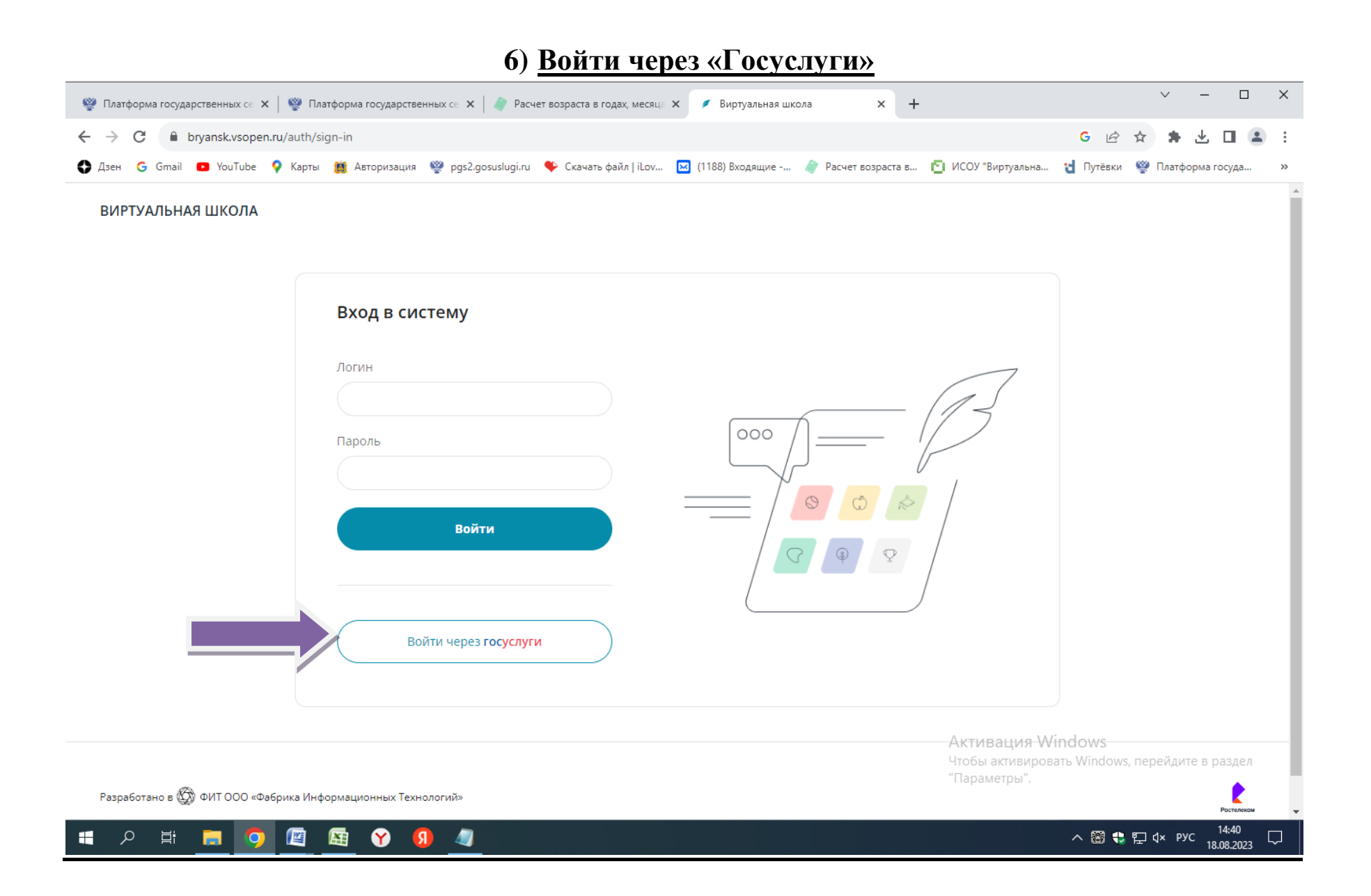

# 7) <u>В личном кабинете найти свое заявление в разделе «Заявления» и внести изменения через</u> кнопку «изменить данные», если это необходимо». Если заявления нет-тел.техподдержки 59-04-29

|                                                                                                    | ∨ – П Х                                                                             |
|----------------------------------------------------------------------------------------------------|-------------------------------------------------------------------------------------|
| 🦉 Платформа государственных се 🗙 🛛 🦃 Платформа государственных се 🗙 🕼 Расчет возраста в годах, месяце 🗙 🔛 Личный кабинет 🛛 🗙                    | +                                                                                   |
| ← → C                                                                                                    | G 🖻 🛧 🌲 🛃 😩 :                                                                       |
| 🛟 Дзен Ġ Gmail 💶 YouTube 💡 Карты 鱯 Авторизация 👾 pgs2.gosuslugi.ru 🔖 Скачать файл   iLov 🖂 (1188) Входящие 🧳 Расчет возраст                     | а в 🛅 ИСОУ "Виртуальна 🤘 Путёвки 🦞 Платформа госуда »                               |
| Информационная система<br>ВИРТУАЛЬНАЯ<br>ШКОЛА<br>Портал муниципальных услуг<br>Виртал муниципальных услуг                                      | Сообщения Выход<br>ак посмотреть очередь в. детский сад                             |
| <u>Детские сады</u> <u>Школы</u> <u>Проф. образование</u> <u>Кружки и секции</u> <u>Оздоров.</u><br><u>Поиск</u> → Амеличева Нина Александровна | <u>пение</u> <u>Конкурсы</u>                                                        |
| Адрес проживания:<br>56<br>Ко тный телефон                                                                                                    | овости из подписок<br>овостей нет                                                   |
| Заявления Дети Документы Должности Подписки Личные данные Реквизиты<br>Платежи<br>У вас нет заявлений                                           |                                                                                     |
| Скачать руководство по работе в личном кабинете                                                                                                 |                                                                                     |
| Скачать руководство по подаче заявлений                                                                                                    |                                                                                     |
| <u>Скачать руководство по записи на прием</u>                                                                                                   | Активация Windows<br>Чтобы активировать Windows, перейдите в раздел<br>"Параметры". |
| ps://uslugi-bryansk.vsopen.ru/users/158763/requests/show                                                                                        |                                                                                     |
| = A H 🚍 🧑 🔄 🖼 😙 🔕 🥼                                                                                                    | へ 圀 🗣 玘 d× pyc 14:45 📿                                                              |

# 8) На портале есть все необходимые инструкции:- как посмотреть очередь в детский сад;-

# скачать руководство по работе в личном кабинете;- скачать руководство по подаче

| Платформа государственных се                      | 🗙   🧐 Платформа государственных се 🗴   🧳 Расчет возраста в годах, месяце 🗙 🎛 Личный кабинет 🔹 🕇                                                                                                    | ∨ – □ X                                                                             |
|---------------------------------------------------|----------------------------------------------------------------------------------------------------|-------------------------------------------------------------------------------------|
| $\leftrightarrow$ $\rightarrow$ C $$ uslugi-bryar | sk.vsopen.ru/profile_158763                                                                                                    | G 🖻 🖈 速 🗖 😩 :                                                                       |
| 🚯 Дзен Ġ Gmail 🕒 YouTub                           | е ♀ Карты 🏥 Авторизация 💖 pgs2.gosuslugi.ru 🔖 Скачать файл   iLov 🔟 (1188) Входящие 🧳 Расчет возраста в                                                                                                    | 🛐 ИСОУ "Виртуальна 🍟 Путёвки   Платформа госуда »                                   |
|                                                   | ВИРТУАЛЬНАЯ<br>ШКОЛА Информационная система<br>образовательных услуг Как по                                                                                                    | Сообщения Выход                                                                     |
|                                                   | <u>Детские сады</u> <u>Школы</u> <u>Проф. образование</u> <u>Кружки и секции</u> <u>Оздоровлени</u><br><u>Поиск</u> — Амеличева Нина Александровна                                                                                                    | <u>е Конкурсы</u>                                                                   |
|                                                   | Амеличева Нина Александровна<br>Адрес проживания: Брянская обл, Навлинский р.н, рп Навля, ул Майбородского, д.<br>56<br>Контактный телефон: +7-920-845-65-97                                                                                                    | <u>ости из подписок</u><br>тей нет                                                  |
|                                                   | Заявления         Дети         Документы         Должности         Подписки         Личные данные         Реквизиты           Платежи         У вас нет заявлений         У         Вас нет заявлений         У         Вас нет заявлений         Вас нет заявлений         В |                                                                                     |
|                                                   | <u>Скачать руководство по работе в личном кабинете</u><br>Скачать руководство по подаче заявлений<br>Скачать руководство по записи на прием                                                                                                    | Активация Windows<br>Чтобы активировать Windows, перейдите в раздел<br>"Параметры". |
| 📲 🔎 🛱 🚞 🥊                                         | ) 😰 🛱 😚 🦪 🥒                                                                                                    | へ 圏 🕏 宇 d× pyc                                                                      |

### заявлений;- скачать руководство по записи на прием